# Erledigt Nach Auswahl von MacOS Installer wird Bildschirm schwarz

Beitrag von "Lennox" vom 28. September 2019, 12:19

Guten Mittag,

ich verzweifele mittlerweile. Zunächst; das ist mein erster Hackintosh. Ich habe einen 16GB USB Stick wie in der WIKI 1/1 mit Tinu erstellt und anschließend Clover und die richtigen Treiber installiert. Nachdem ich nun dann endlich in Clover drinne war und den Mac OS Installer gewählt habe, erschien das Apple Logo für 5 Sekunden danach startete mein Laptop neu, und ich war wieder in Clover. Habe das ganze noch 3 mal wiederholt es war aber immer das selbe Problem. Ich habe dann recherchiert und passend für meinen Prozessor das richtige Clover Pack runtergeladen. Nachdem ich dann noch einen Treiber ersetzt hatte, konnte ich in Clover wieder MacOS auswählen, es dauert zirka 5 Minuten wo alles mögliche steht. Dannach bleibt das Display zwar an, aber ich sehe nichts. Nach weiteren 10 Minuten warten geht dann das Display aus und ich muss ihn per An/Aus Schalter ausschalten. Ich habe mehrmals versucht andere Treiber zu nehmen, es passiert jedoch immer das selbe. Ich habe es auch vorher schon mit Unibeast ausprobiert, dass hat leider genau so wenig geklappt, damit konnte ich nicht mal in Clover booten. (Ich habe nach Unibeast gründlich formatiert) Insgesamt habe ich rund 6 mal die ganze Prozedur durch, mal über das Terminal, mal über TINU. TINU sieht vielversprechend aus wenn ich anschließend noch Clover installiere, jedoch komme ich dann nicht weiter. Ich kann gerne auch ein Video anhängen ab dem Zeitpunkt wo Clover den macOS installer bootet. Falls ihr irgendwelche Dateien braucht poste ich die hier gerne.

LG

## Beitrag von "the\_viking90" vom 28. September 2019, 12:41

hallo!

damit wir dir besser helfen können, lade doch mal bitte deinen EFI Ordner hier als .zip hoch!

Nutzt du nur die Intel iGPU? Oder hast du evtl noch eine Grafikkarte mit dabei?

# Beitrag von "Lennox" vom 28. September 2019, 12:54

Zitat von the\_viking90

hallo!

damit wir dir besser helfen können, lade doch mal bitte deinen EFI Ordner hier als .zip hoch!

Nutzt du nur die Intel iGPU? Oder hast du evtl noch eine Grafikkarte mit dabei?

Ich benutze nur die Intel iGPU. EFI.zip

## Beitrag von "the\_viking90" vom 28. September 2019, 13:01

Okay...welche OS Version darf es denn sein? Du hast Patches drin für 10.13...

Ich gucke die EFI mal weiter durch...vielleicht ist es ja nur was banales.

Probiere bitte diese config...sind deine Kexte auf dem neusten stand? Welche Clover Version nutzt du?

sichere bitte vorher deine alte config.

## Beitrag von "Lennox" vom 28. September 2019, 13:20

#### Zitat von the viking90

Okay...welche OS Version darf es denn sein? Du hast Patches drin für 10.13...

Ich gucke die EFI mal weiter durch...vielleicht ist es ja nur was banales.

Probiere bitte diese config...sind deine Kexte auf dem neusten stand? Welche Clover Version nutzt du?

sichere bitte vorher deine alte config.

Alles anzeigen

Clover Version ist: Clover\_v2.5k\_r5045

Ich wollte Mojave installieren.

Ob die Kexte auf dem neusten Stand sind weiß ich nicht. Ich probiere die neue config mal aus

## Beitrag von "karacho" vom 28. September 2019, 13:33

<u>Lennox</u>, ich weiß nicht, ob du schon auf einem anderen Rechner macOS am laufen hast. Wenn ja, lade dir mal dieses Tool herunter <u>https://www.hackintosh-forum.d...0-kext-updater-3-1-6-zip/</u> und bringe damit Clover und die kexte die du brauchst, auf Vordermann.

#### Beitrag von "the\_viking90" vom 28. September 2019, 13:35

karacho hätten wir ja zum Schluss noch nachziehen können.

Hab mir seinen Ordner dazu nicht angeguckt.

## Beitrag von "Lennox" vom 28. September 2019, 13:37

Zitat von the viking90

karacho hätten wir ja zum Schluss noch nachziehen können.

Hab mir seinen Ordner dazu nicht angeguckt.

Es sieht gut aus! Ich hab meine Festplatte schon formatiert, es installiert gerade

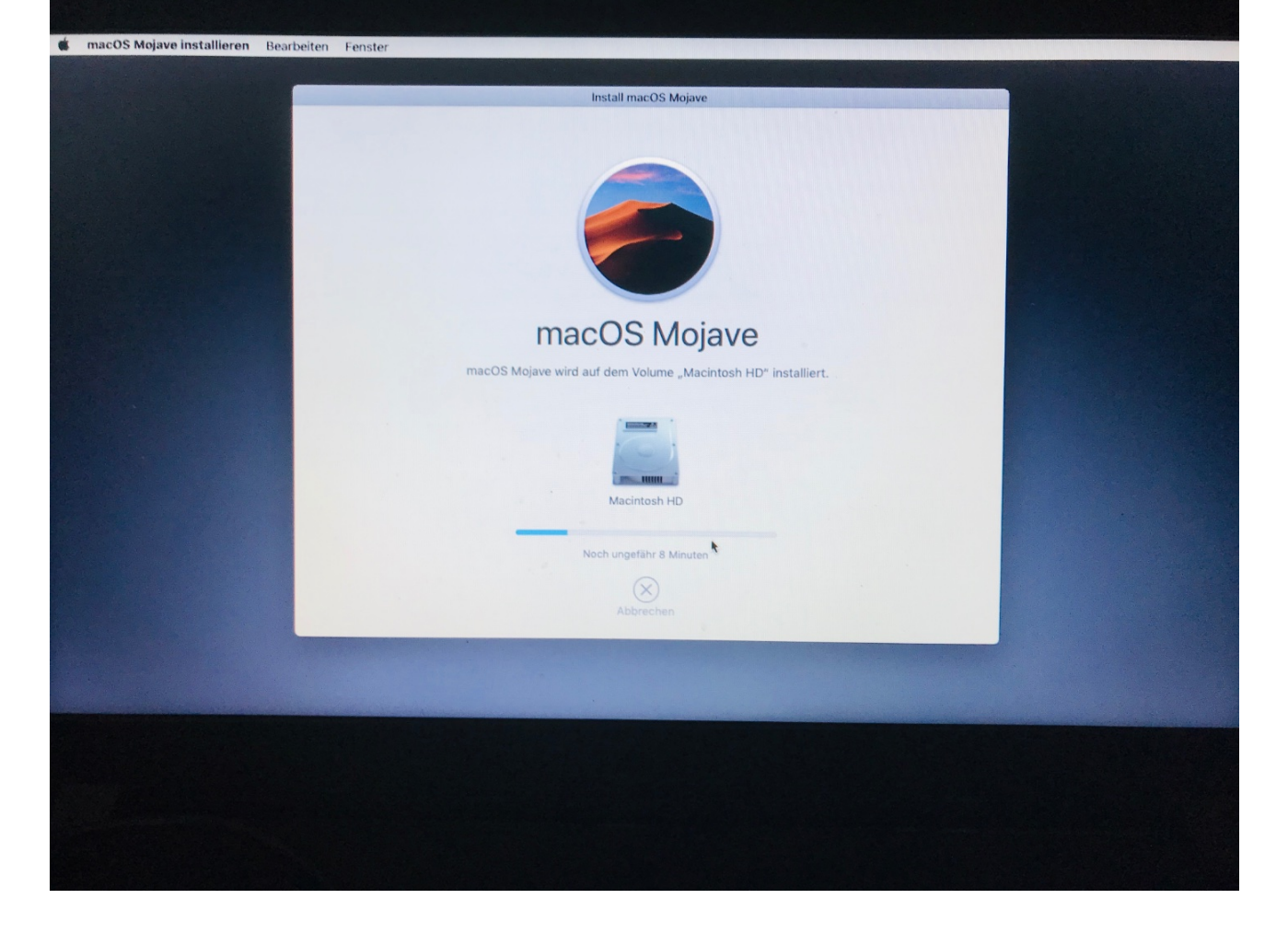

## Beitrag von "the\_viking90" vom 28. September 2019, 13:42

Tschakka!

dann soll er mal fleißig weiter installieren und dann machen wir den Rest.

<u>Lennox</u> bitte keine Zitate wenn du den Vorredner ansprechen willst. Reicht wenn du die Leute markierst und dann ansprichst

## Beitrag von "Lennox" vom 28. September 2019, 13:46

Ok

Ich hab ein Problem, wovon soll ich jetzt booten? Die installation ist abgeschlossen also zumindest ist er grad neugestart. Vom Stick booten? Von der neuen Festplatte oder macos pr

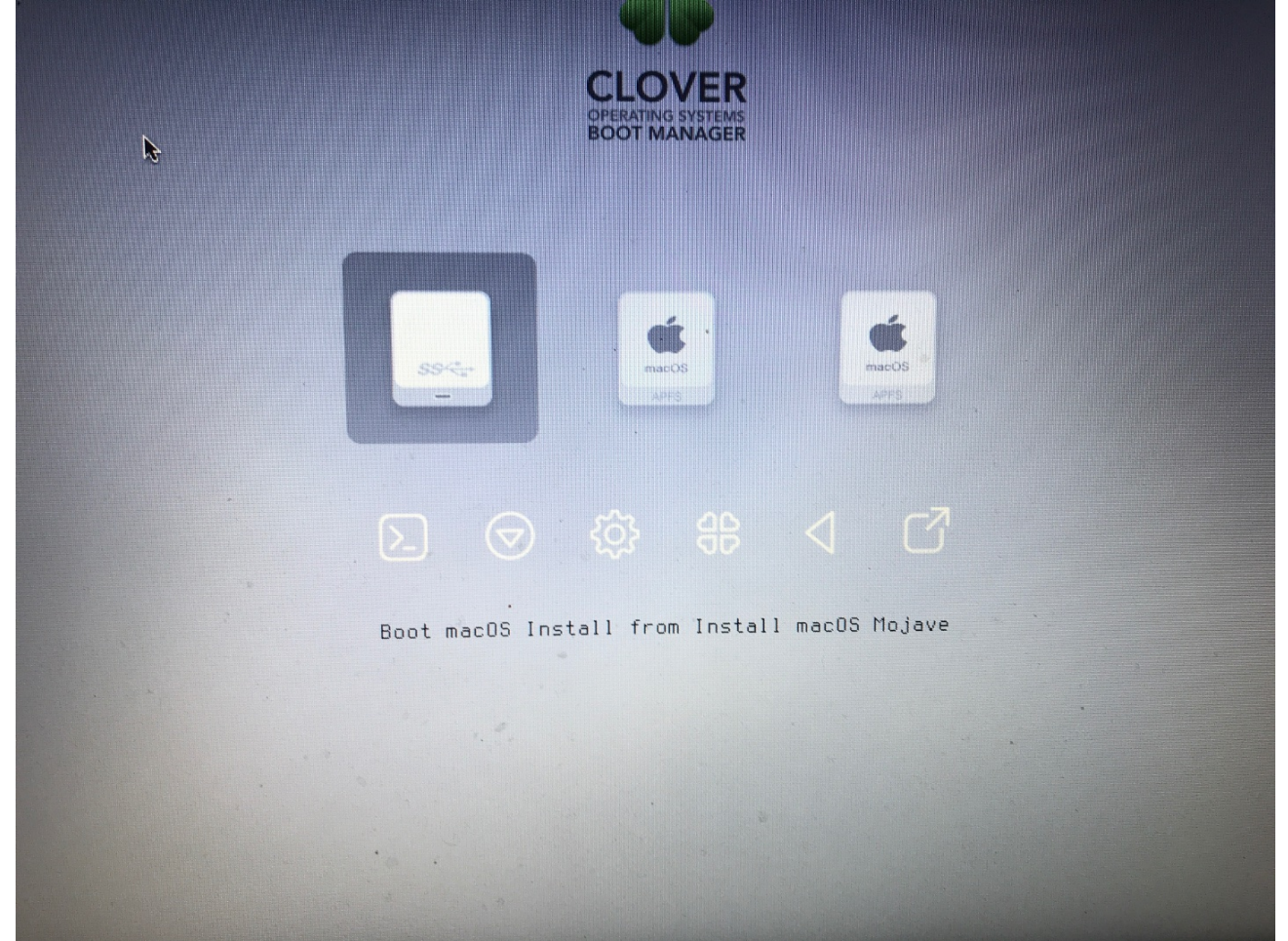

## Beitrag von "the\_viking90" vom 28. September 2019, 13:47

nimm die goldene Mitte. Müsste deine Platte sein.

Die EFI zieht er sich ja dann von deinem stick. Vorzugsweise wenn er dann gebootet hat ein mal Clover auf der Festplatte installieren und deinen EFI Ordner dann auf die EFI Partition deiner SSD kopieren, fertig ist der Fuchs.

#### Beitrag von "Lennox" vom 28. September 2019, 13:50

Ok. Mal schauen was passiert, hab jetzt von der neuen Festplatte gebootet wie du sagtest

#### Beitrag von "the\_viking90" vom 28. September 2019, 13:53

Einfach mutig sein. Kaputt gehen kann ja nichts.

kurzer Nachbrenner:

wenn du dann in deinem System bist nach der ersten Einrichtung: bitte den KextUpdater aus dem Forum laden, mit dem kann man super arbeiten und seine Treiber + Clover auf dem neusten Stand halten. Zusätzlich empfehle ich dir das Hackintool auch noch zu laden.

#### Beitrag von "Lennox" vom 28. September 2019, 14:11

Kannst du mir die Links zu den Programmen hier posten?

## Beitrag von "the\_viking90" vom 28. September 2019, 14:16

#### Zitat von AlBundy

<u>Lennox</u>, ich weiß nicht, ob du schon auf einem anderen Rechner macOS am laufen hast. Wenn ja, lade dir mal dieses Tool herunter <u>https://www.hackintosh-forum.d...0-</u> <u>kext-updater-3-1-6-zip/</u> und bringe damit Clover und die kexte die du brauchst, auf Vordermann.

hier der kext updater, das hackintool einfach mal googeln. bin grade am Handy unterwegs, muss bei meinem Hacki grade was testen.

Läuft soweit alles bei dir? Grafik, Sound etc? Was muss noch gemacht werden?

#### Beitrag von "Lennox" vom 28. September 2019, 14:18

Er ist noch am installieren also lädt grade noch

#### Beitrag von "the\_viking90" vom 28. September 2019, 14:18

okay? dann mach in ruhe.

#### Beitrag von "Lennox" vom 28. September 2019, 14:25

Ok ist soweit durch, WLAN geht nicht, Trackpad und Tastatur ebenfalls nicht, da schau ich gleich nach den Treibern. Wie siehts aus mit Clover, wenn ich jetzt neustarte, ist Clover schon drauf oder muss ich das noch vom Stick kopieren?

#### Beitrag von "the\_viking90" vom 28. September 2019, 14:26

bitte mit den gleichen einstellungen installieren wie du es auch beim stick getan hast plus die RC Skripte.

Welche weitere Hardware ist denn verbaut?

## Beitrag von "Lennox" vom 28. September 2019, 14:28

achja und wo sehe ich den ladestand meines akkus?

Verbaut ist das was in meinem Profil steht

## Beitrag von ",the\_viking90" vom 28. September 2019, 14:31

Moment...ist das ein Laptop?

Das sind Informationen die man besten direkt im Thread mitteilt, dann ist das SMBIOS zBsp falsch eingestellt und dir fehlen dann auch Treiber.

Poste das bitte ein mal komplett rein was das genau für ein Notebook ist und was für eine WLAN Karte verbaut ist, die muss im Notfall getauscht werden damit WiFi und Bluetooth bei dir funktionieren...

#### Beitrag von "Lennox" vom 28. September 2019, 14:33

Mist. Ich glaub ich hab das gar nicht erwähnt. Es ist ein Laptop; ja. Model ist: Acer Aspire 3 (A315-51-39US).

## Beitrag von ",the\_viking90" vom 28. September 2019, 14:34

schau bitte nach welche WiFi Karte verbaut ist...je nach dem kannste die wegschmeissen...

## Beitrag von "Lennox" vom 28. September 2019, 14:38

Wo sieht man das denn? Bin grade im System Information Program aber finds nicht

edit: bluetooth geht

## Beitrag von "the\_viking90" vom 28. September 2019, 14:41

das musst du über die Seite des Herstellers rausfinden.

Sag mir bitte noch mal was jetzt alles nicht funktioniert? Geht der Ton bei dir auch?

Ich schicke dir gleich ne neue config.

probier bitte mal diese config...speicher die alte bitte gut ab.

#### Beitrag von "Lennox" vom 28. September 2019, 14:47

Ich probiere jetzt die neue Config aus. Folgendes funktioniert nicht: Ton, Eingebaute Tastatur, Eingebautes Trackpad, WLAN

## Beitrag von ",the\_viking90" vom 28. September 2019, 14:48

trag bitte nach das du ein Notebook hast in deiner Signatur, so sieht man auf einen klick welche Hardware du hast.

#### Beitrag von "Lennox" vom 28. September 2019, 14:58

Mit der neuen Config kann ich gar nicht mehr booten, da wird der Stick nicht als Bootmediumerkannt, ich packe jetzt wieder die alte drauf

Edit: Im Bios wird zwar nach meheren Restarts der Stick angezeigt, wenn ich jedoch aus dem Bios rausgehe und mit F12 versuche den dann eben auszuwählen, ist die Liste leer. Es klapptgerade nicht überhaupt damit zu booten.

Edit: ich hab jetzt ewig lange rumgemacht, es funktioniert jetzt schon ohne stick, clover ist auf der hauptfestplatte und kann problemlos ohne Stick booten. Die Settings haben ich mit dem Clover Configurator übernommen, das klappt.

Meine Fragen wären jetzt:

Wie kann ich ausschalten das ich dieses ewig lange Output Fenster sehe? Stattdessen einfach ein Apple Logo oder sowas? Die Treiber habe ich noch nicht, das mache ich jetzt.

## Beitrag von ",the\_viking90" vom 28. September 2019, 16:12

habs für dich rausgenommen.

## Beitrag von "Lennox" vom 28. September 2019, 16:16

Danke, Also Bluetooth geht schon und die Kamera auch, jedoch bin ich mir nicht sicher wo ich die Treiber für das Trackpad und die Tastatur finde. Gibts da universelle?

## Beitrag von ",the\_viking90" vom 28. September 2019, 16:27

ElanTouchpad / SmartTouchpad

pack den aktuellst mal in deine EFI

VORSICHT:

bitte nicht die Version 4.5.7 (oder so...also nicht den aller letzten laden sondern den davor)

## Beitrag von "Lennox" vom 28. September 2019, 16:38

Muss ich davon alles installieren? Also die Dateien im MacOS Ordner, die im PlugIns Ordner und die im Resources Ordner?

## Beitrag von "the\_viking90" vom 28. September 2019, 16:38

hä? einfach die Datei, sprich nur den Kext mit in die others Ordner...

## Beitrag von "Lennox" vom 28. September 2019, 16:39

Ok macht Sinn.

## Beitrag von "the\_viking90" vom 28. September 2019, 16:53

sag an...was macht die Kiste?

#### Beitrag von "Lennox" vom 28. September 2019, 16:58

Ich weiß nicht ob ich nicht noch irgendwas machen muss, ich habs jetzt installiert und neugestartet aber funktionieren tut es leider nicht

## Beitrag von ",the\_viking90" vom 28. September 2019, 16:59

hmmm...ansonsten schmeiss den mal raus und such nach dem VoodooPS2controller oder wie der heisst

ist auch n kext für sowas, kann sein das du den dann evtl brauchst.

pack den mal rein in die EFI und den SmartTouchpad raus

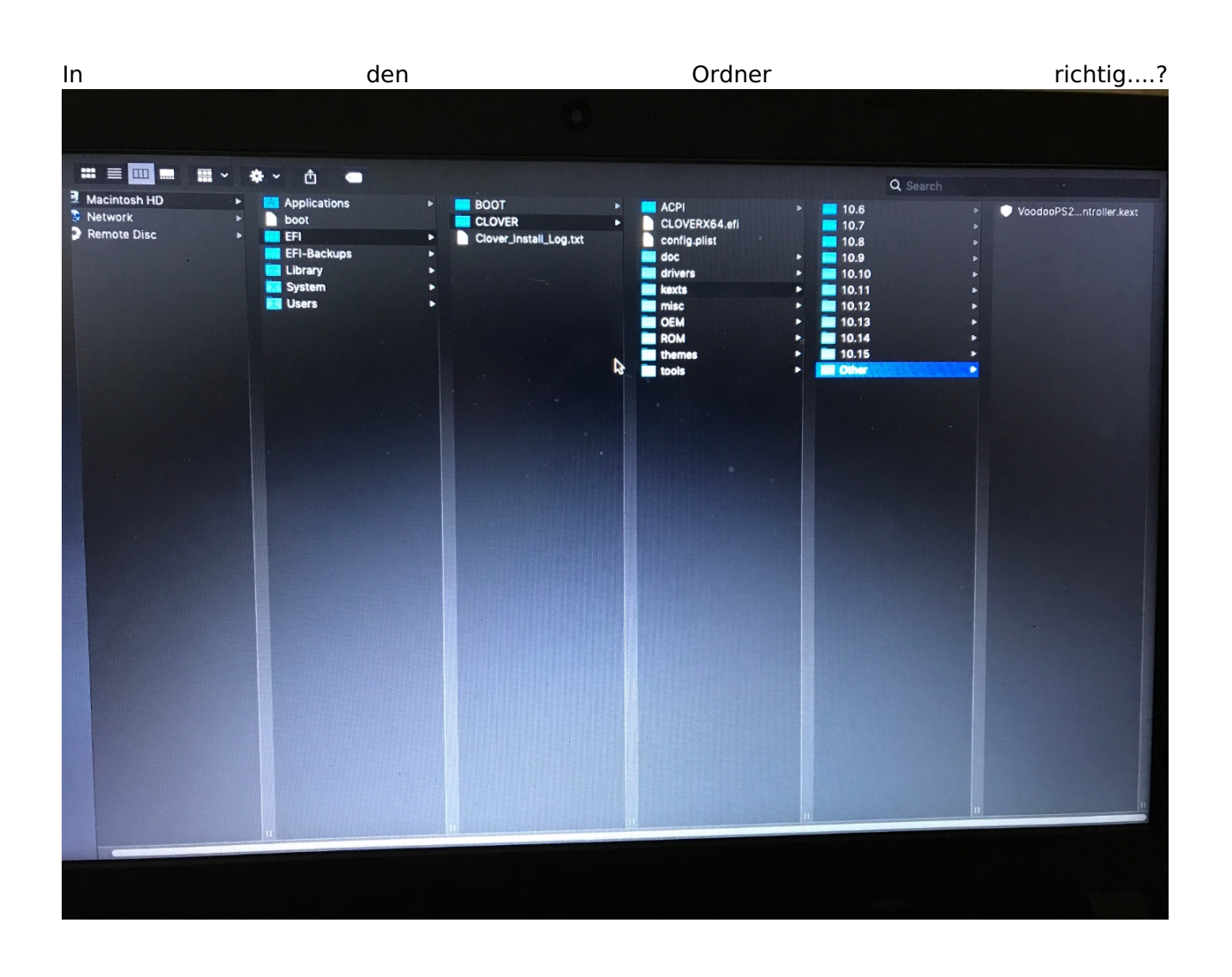

Beitrag von "Lennox" vom 28. September 2019, 17:14

## Beitrag von "the\_viking90" vom 28. September 2019, 17:15

richtig. die Ordner 10.6 bis 10.15 kannst du ruhig löschen. wir brauchen nur den Ordner

"others"

#### Beitrag von "al6042" vom 28. September 2019, 17:16

Äh...

ist das der EFI-Ordner auf der versteckten EFI-Partition? Sieht meiner Ansicht nach nicht so aus.

#### Beitrag von "the\_viking90" vom 28. September 2019, 17:17

fällt mir jetzt erst auf!

naja wenn du die Treiber nicht auf die versteckte EFI packst kann das auch nichts werden...die EFI kannst du mit dem Kext Updater ganz angenehm mounter.

## Beitrag von "Lennox" vom 28. September 2019, 17:25

LOL. Ok ich hab die mit dem Clover Tool gemountet und pack des jetzt da rein

edit: es funktioniert Es fehlen jetzt nur noch WLAN Ton und Mikrofon

#### Beitrag von "the\_viking90" vom 28. September 2019, 17:25

probier erst mal den smarttouchpad.kext, wenn der nicht funktioniert, dann den voodoops2

## Beitrag von "Lennox" vom 28. September 2019, 17:36

Funktioniert mit dem anderen Treiber

Edit: neben wlan und so fehlt aber auch noch die batterieanzeige

## Beitrag von "the\_viking90" vom 28. September 2019, 17:44

pack vom VirtualSMC mal den Battery kext mit rein.

#### Beitrag von "Lennox" vom 28. September 2019, 17:59

wo finde ich den?

## Beitrag von ",the\_viking90" vom 28. September 2019, 18:01

https://github.com/acidanthera/VirtualSMC

hier kannst du den Ordner downloaden und unter dem Ordner kext müsste auch was mit battery zu finden sein.

#### Beitrag von "Lennox" vom 28. September 2019, 18:07

Vielen dank, das funktioniert auch.

## Beitrag von "the\_viking90" vom 28. September 2019, 18:09

also nur noch WLAN, Ton und Mikro?

Lad dir bitte mal das Tool DPCIManager...dann brauchen wir davon Screenshots um zu sehen was als Soundchip bei dir verbaut ist bzw vielleicht sehen wir was mit deinem WLAN los ist..

#### Beitrag von "Lennox" vom 28. September 2019, 18:09

Okay mache ich

#### Beitrag von ",the\_viking90" vom 28. September 2019, 18:11

<u>al6042</u> war das bei den Dell Dingern etc nicht so das da der WLAN teil immer rumgespackt hat? Bzw man so gut wie immer die Karten tauschen musste gegen andere wie zB DW1550 oder 1850?

#### Beitrag von "al6042" vom 28. September 2019, 18:15

Kann ich dir nicht sagen, ich hatte bisher noch keinen DELL-Laptop hackintoshisiert.

#### Beitrag von "the\_viking90" vom 28. September 2019, 18:16

wir schauen mal was so geht...trotzdem danke!

#### Beitrag von "Lennox" vom 28. September 2019, 18:28

Hier eine Liste mit den Programmen

#### Beitrag von "the\_viking90" vom 28. September 2019, 18:39

und ein mal bitte die Seite davor auch...

## Beitrag von "Lennox" vom 28. September 2019, 18:40

Da die Seite davor

## Beitrag von "the\_viking90" vom 28. September 2019, 18:49

also für WLAN hab ich schlechte nachrichten...die wird nicht funktionieren...da musst du nach einer karte schauen die supported wird...ne DW1850 zBsp...sprich ne Broadcom Karte...

Was den Ton angeht...keine Ahnung mit welcher LayoutID wir anfangen...Mikro is ne USB Geschichte...

## Beitrag von "Lennox" vom 28. September 2019, 18:51

Es gibt doch so Mini WLAN USB Adapter, die sind total klein, funktionieren die auch für Mac?

#### Beitrag von "the\_viking90" vom 28. September 2019, 18:53

da habe ich persönlich keine Erfahrung mit...aber die karten kosten auch nicht viel mehr

## Beitrag von "Lennox" vom 28. September 2019, 18:54

Sind die Karten schwer einzubauen?

#### Beitrag von "the\_viking90" vom 28. September 2019, 18:55

naja du musst erst mal dein laptop aufschrauben und dann eine karte an der schraube lose drehen...wenn man keine 2 linken Hände hat kein Problem

## Beitrag von "Lennox" vom 28. September 2019, 18:59

Ok und wie siehts mit dem Ton aus?

#### Beitrag von "the\_viking90" vom 28. September 2019, 19:01

trag mal unter dem Reiter devices / audio die Layout id die 11 ein, speichern und den haken bei inject setzen...funktioniert die 11 nicht probier mal die 7.

#### Beitrag von "Lennox" vom 28. September 2019, 19:06

Welchen Reiter meinst du?

## Beitrag von "the\_viking90" vom 28. September 2019, 19:07

mal n Bild aus meiner config

## Beitrag von "Lennox" vom 28. September 2019, 19:09

Ist das sofort aktiv oder muss ich das noch exportieren oder so?

#### Beitrag von "the\_viking90" vom 28. September 2019, 19:20

Eintragen, speichern, Neustarten

## Beitrag von "Lennox" vom 28. September 2019, 19:29

Das funktioniert für mich leider nicht

Beitrag von "the\_viking90" vom 28. September 2019, 19:29

hast du beide ausprobiert?

## Beitrag von "Lennox" vom 28. September 2019, 19:30

Es wird mir auch nichts angezeigt als Ausgabegerät

edit: habe beide probiert ja gehen beide leider nicht 🔗

## Beitrag von "sunraid" vom 28. September 2019, 20:08

Für den Realtec Codec ALC255 gibt es noch ein paar ID's mehr:

|         |                | w-1, ww                                                 |           |   |
|---------|----------------|---------------------------------------------------------|-----------|---|
| Realtek | ALC255/ALC3234 | layout 3, 11, 13, 15, 17, 18,<br>21, 27, 28, 30, 31, 99 | 13 (10.9) | - |
|         |                |                                                         |           |   |

Quelle: https://github.com/acidanthera...ALC/wiki/Supported-codecs

LILU und AppleALC sind aktuell im other-Ordner?

## Beitrag von "the\_viking90" vom 28. September 2019, 20:12

die liste hab ich nicht mehr gefunden...

Beitrag von "Lennox" vom 28. September 2019, 20:29

#### Beitrag von "the\_viking90" vom 28. September 2019, 20:35

hast du die IDs ausprobiert?

## Beitrag von "Lennox" vom 28. September 2019, 20:56

Ne habe ich noch nicht, soll ich wirklich alle ausprobieren? Dann muss ich ja immer die config.plist exporieren und dann neustarten, gucken ob sound geräte verfügbar sind und dann wieder von vorne richtig?

#### Beitrag von "the\_viking90" vom 28. September 2019, 20:56

wofür exportieren? die kannst du aus der EFI heraus ganz locker ändern, speichern und zack, neustart

#### Beitrag von "Lennox" vom 28. September 2019, 20:59

oh ok mache ich 😂

#### Beitrag von "sunraid" vom 28. September 2019, 21:15

Ich stehe mit den Patches/Renames immer auf dem Kriegsfuß, aber muss da nicht noch ein HDAS to HDEF in die config.plist rein!

|                                                                                                    | 100 (Sec.                                                                                                    |                                                                                                    |
|----------------------------------------------------------------------------------------------------|----------------------------------------------------------------------------------------------------|----------------------------------------------------------------------------------------------------|
|                                                                                                    | Convert le development participat                                                                                                    | Mini Code and in Bose Mi ungeneralet (Mer) Erforderfaches Fall (1)                                                                                                    |
| E MAR                                                                                                    | 1010                                                                                                    | And the set                                                                                                    |
| III Beat Couples<br>III Gan<br>III Content<br>III Counter Count                                                                        | Lemma Pair 2001   Validge Plant 2007 Script 2007   darque Bol? to Bol? Script 2007   darque Bol? to Bol? Script 2007   darque Bol? to Bol? Script 2007   darque Bol? to Bol? Script 2007   darque Bol? to Bol? Script 2007 | 1000000000000000000000000000000000000                                                                                                    |
| 12 Out<br>12 Oraștea<br>12 Rematantifical Patolea<br>12 Romatifica<br>13 Romatifica<br>14 Romatifica<br>15 Romatifica<br>15 Romatifica |                                                                                                    | Bit Composition and the second second seco |

## Beitrag von "the\_viking90" vom 28. September 2019, 21:15

der müsste drin sein mein ich.

## Beitrag von "sunraid" vom 28. September 2019, 21:19

in der config aus Beitrag #25 ist der nicht drin, aber wir wissen ja nicht, was der Lennox da überhaupt im Einsatz hat, oder?

#### Beitrag von "Lennox" vom 28. September 2019, 21:20

https://www.hackintosh-forum.d...19-09-28-um-20-02-43-png/ das ist schon richtig ich hatte bis eben noch diesen patch drinne und teste grade durch aber ohne patch... soll ich den reinmachen und nochmal von vorn anfangen?

Edit: Es funktioniert nicht hab alles durch mit dem Patch 쭏 the viking90

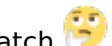

Hab es immer so gemacht wie im Bild

## Beitrag von "the\_viking90" vom 28. September 2019, 22:11

ich bin jetzt leider ratlos...

## Beitrag von "Lennox" vom 29. September 2019, 15:24

Ich leider auch, fehlen vielleicht irgendwelche Treiber?

Edit: Das mit dem WLAN da kann ich ja ne neue Karte besorgen... aber der Ton muss schon gehen sonst ist es echt scheiße, kennst du jemanden der davon Ahnung hat <u>the viking90</u> ?

## Beitrag von "the\_viking90" vom 29. September 2019, 16:45

den AppleHDA hast du im others ordner drin?

#### Beitrag von "grt" vom 29. September 2019, 17:04

Zitat von the\_viking90

den AppleHDA

du meinst den appleALC.kext (zzgl. Lilu.kext) und beide in der neuesten version möglichst.

ist in der rename-abteilung HDAS -> HDEF gesetzt?

und man kann den reset HDA haken (neben dem inject) testhalber mal rausnehmen, sowie in der acpi-abteilung fixHDA aus- oder abwählen (je nach dem)

ach ja.... und mal gucken, ob die appleHDA.kext im System/Library/Extensions vorhanden ist, und original -> über diesen mac > systembericht > erweiterungen - dort oben rechts 2x auf

erhalten von klicken. steht neben der AppleHDA erhalten von apple ist alles ok. sonst eine originale auftreiben und in den ordner einfügen, die manipulierte rauswerfen

#### Beitrag von ",the\_viking90" vom 29. September 2019, 17:04

stimmt...my bad, hab da wohl etwas gepennt...

## Beitrag von "Lennox" vom 29. September 2019, 19:27

Danke, grt werde ich morgen mal ausprobieren!

## Beitrag von "Lennox" vom 3. Oktober 2019, 19:31

Hey, wenn ich die Einstellungen im ACPI Bereich ändere wie du sagtest <u>grt</u> dann geht mein Trackpad nicht mehr, aber wenn ich des wieder wie früher mache gehts wieder. Leider rüttelt sich nichts am Sound, vielleicht mache ich was falsch, (was ich auch vermute).

Edit: ich habe jetzt auch mirone's applehda patcher probiert, entweder ich bin schlicht zu doof dafür, oder es funktioniert nicht. Ich komme mittlerweile echt nicht mehr weiter 😕